## インターネット予約について 当日のみ順番受付 ( 受付番号取得 ) が WEB から行えます。【初診予約可】 ●午前診(月火木金) 8:00~11:30(土のみ8:00~12:00) Web予約可能時間-●午後診 ( 月火木金 ) → 14:30 ~ 18:00 予約ページへのアクセス方法(いずれかの方法でアクセスして下さい。) QRコードで読取 URLを直接入力 座間耳鼻咽喉科クリニック https://isyadoko.net/gr/0462548749/ し読明 ま取 お い ×---順番受付 。 願降 いで 空メールを送信 ٦ř <u>マイページ</u> 0462548749@isyadoko.net 簡単メール登録 メール受信について ★電波状況により「お知らせメール」のタイミングが正確に届かない場合があります。 ★表示されたページを「お気に入り」「ブックマーク」に登録すると次回アクセス時に便利です。 ★「空メール」を送信される場合は必ず「isyadoko.net」からのメールを受信可能にして下さい。 簡単メール登録 ★メールアドレス登録を行うと、予約時に「予約確認メール」、予約順や予約日時が近づくと「お知らせメール」 が送信されます。(但し、電波状況によりメール到着が遅れる事がございます。) ★お知らせメールの通知タイミングは予約画面で変更する事ができます。 メールアドレスの登録 空メール送信 宛先 yoyaku@isyadoko.net 座間耳鼻咽喉科クリニック 下の「空メール送信」を 件名/00000/000 診察券番号と誕生日(4桁)を クリックしてください。 メニュー 入力して下さい。 添付 順番受付 →空メール送信 本文 診察券番号 ※メールを立ち上げて

〈本文なし〉

クリア 次へ ドメイン指定受信について 「簡単メール登録」を選択。 「診察券番号」「誕生日」を 「→空メール送信」を選択。 メールが立ち上がるので、 何も入力せず送信。 入力し次へを選択。 順番予約の方法

誕生日(4桁)

例)3月28日の場合は0328

「件名」「本文」はそのままの

空メールを送信して下さい。

メール送信後に会員情報登録 変更メールが届きます。

マイページ

簡単メール登録

メール受信について

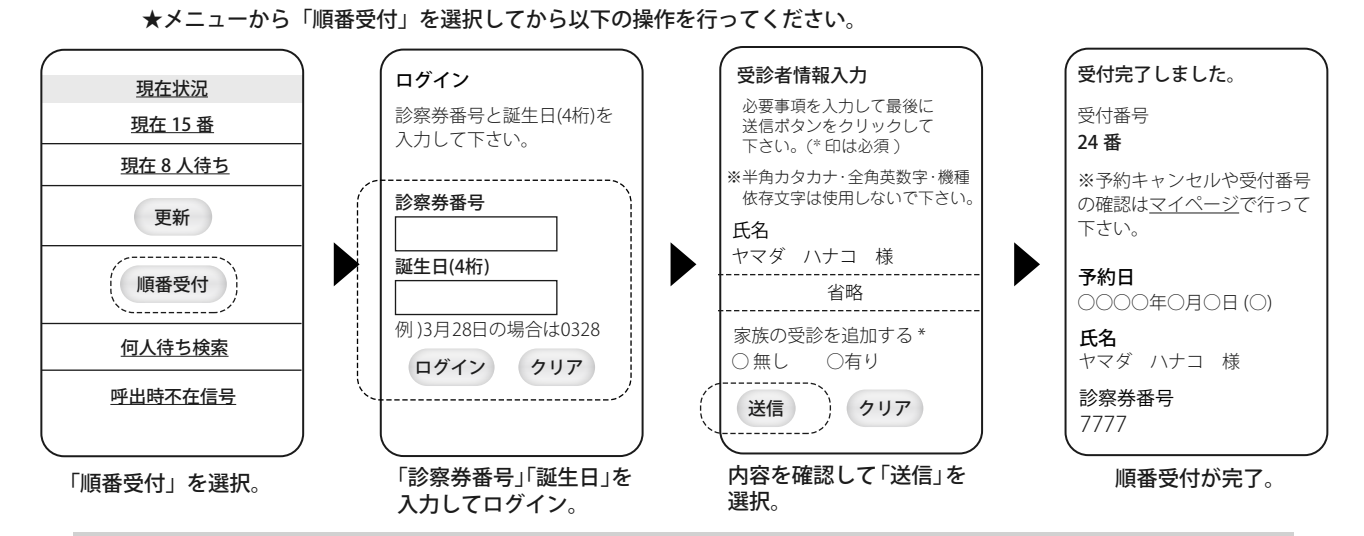

(※1)兄弟姉妹等のご家族で連続して受付する場合は「家族の受診を追加する」で「有り」を選択して下さい。 ※インターネット予約を行った際は、来院時に「〇番に予約した〇〇です」とスタッフにお伝え下さい!!

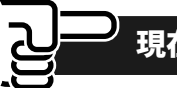

## 現在状況の確認&(受付後の)何人待ち検索の方法

★「何人待ち検索」は受け付け番号で、ご自分の順番までの待ち人数が検索できます。(直接来院の方も利用できます。)

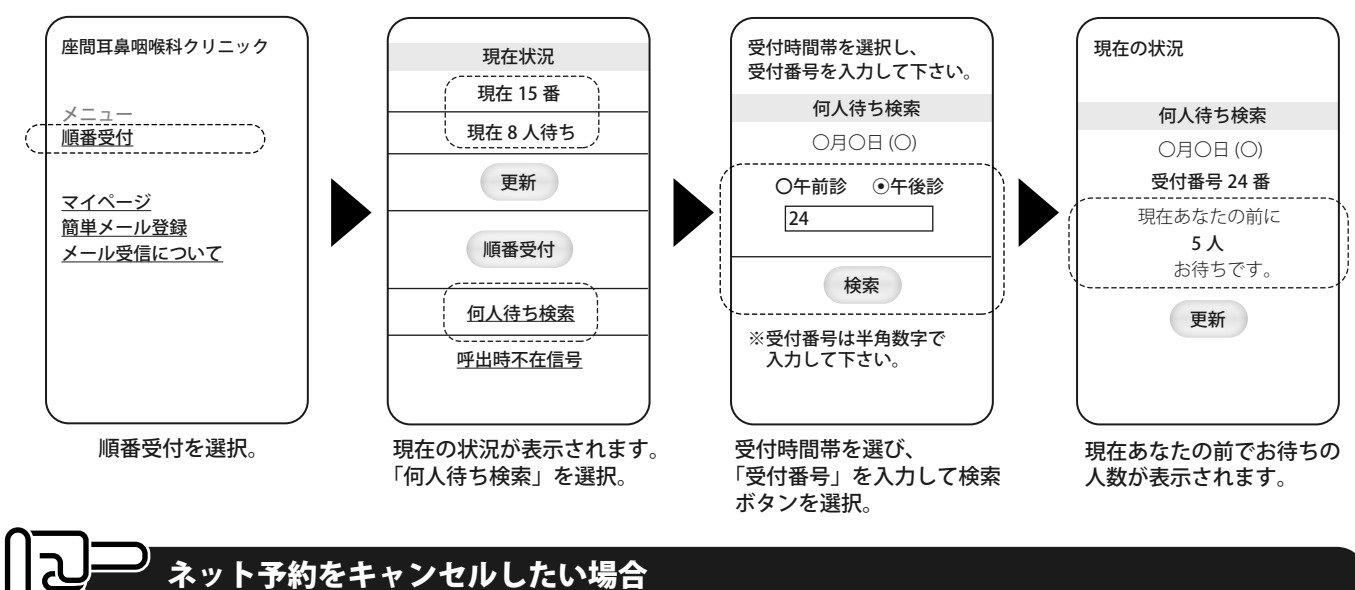

★ネット予約をキャンセルする場合は、「予約ページへのアクセス方法」で書いた方法からトップページへアクセスして頂き、 以下の手順でキャンセルして下さい。

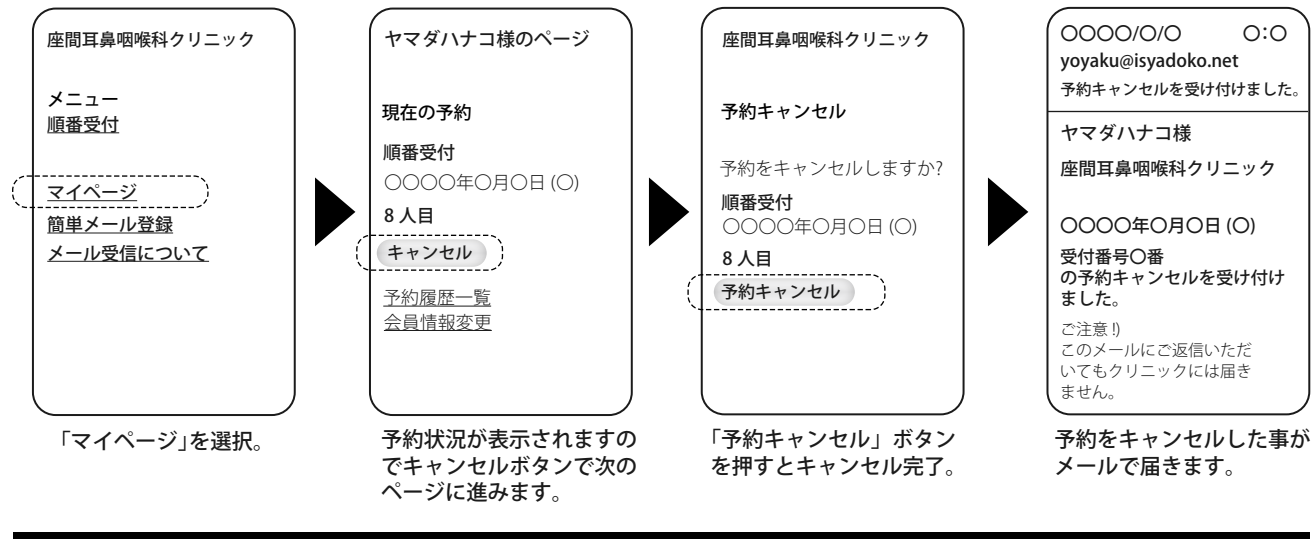

## よくある質問

- Q:登録したメールアドレスや、その他情報を変更するには、どうしたらいいですか?
- A:「予約ページへのアクセス方法」で書いた方法でトップページにアクセスしマイページからログイン頂き「会員情報変更」を選 択し変更したい項目にご入力頂き「送信」を選択し、次の画面で内容を確認してかならず最後に「登録」を選択して下さい。

| МЕМО |  |              |
|------|--|--------------|
|      |  |              |
|      |  |              |
|      |  |              |
|      |  |              |
|      |  |              |
|      |  |              |
|      |  | 座間耳鼻咽喉科クリニック |